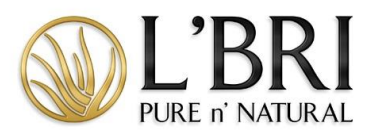

# New Consultant Enrollment Step-by-Step with Tips

## Sponsor a New Consultant

We recommend directing potential Consultants to your eCommerce website (for example, lbri.com/sallysmith/join-us) and having them complete the Consultant Enrollment Form themselves.

They will need to have the following information to enroll:

- Your eCommerce website or your Consultant ID#
- Social Security number
- Date of Birth
- Billing/Shipping Address
- Contact Information
- Banking information for direct deposit/monthly technology fees

## Helpful Tips Before Starting

- Please remind them that their \$9.95 Monthly Technology fee will be charged beginning 30 days after their start date.
- When your new consultant is entering their website address, remind them they only need to type in the web address. For example, JennysLoveforAloe.
- Let them know that many Consultants customize their websites using their first name and last name (for example, sallysmith).
- Review the different Starter Kit options with them and help them make a choice that will be a good fit.
- Review the Add-On Kit options with them and help them make a choice that will be a good fit. Add-On Kits are optional.

#### Enrollment Step-by-Step

- 1. Have your prospective Consultant go to your website. If they go to lbri.com, they will need your Consultant ID# to connect to your team.
- 2. On the START EARNING EARN INCOME page, they will scroll down and click on JOIN NOW.
- 3. If they click JOIN NOW on the L'BRI corporate site, they will be instructed to enter the Consultant ID # of the Consultant they are joining under.
- 4. If your new consultant joins using your eCommerce website, they will see a message asking them to confirm they are joining under the correct consultant. Have them click JOIN NOW to go to the enrollment form.
- 5. They will then complete the following sections:
  - NEW CONSULTANT INFORMATION and BILLING/SHIPPING INFORMATION
  - CONTACT INFORMATION
    - Phone numbers should be entered using hyphens (i.e., 000-000-0000).
  - DIRECT DEPOSIT INFORMATION
  - eCommerce WEBSITE ADDRESS

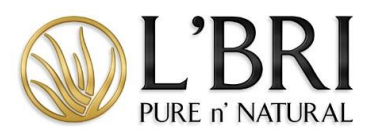

- 6. Encourage new Consultants to create a short ABOUT ME so people who visit their website will learn about why they are excited about L'BRI.
- 7. Help them create a secure PASSWORD so they can access their Business Center.
- 8. For ENROLLMENT OPTIONS, review the Starter Kit options and have them choose one that is a good fit for them.
- 9. Remind them to read the INDEPENDENT CONSULTANT AGREEMENT. Make sure they understand the only Consultant requirement is to maintain the \$9.95 Monthly Technology Fee. Once it is read, they will check the box to agree.
- 10. Have them choose an Add-On Kit from the ADDITIONAL ENROLLMENT OPTIONS page. If they do not want to purchase an Add-On Kit, have them select NO THANK YOU and then click CONTINUE.
- 11. Enter payment information and check the box that confirms the \$9.95 monthly technology fee.
- 12. Click PROCESS ENROLLMENT.

## Additional Tips

- Your customers cannot enroll from their customer account; they need to join by completing the online Consultant Enrollment Form and purchasing a Kit.
- Encourage new Consultants to upload a profile picture. It should be an up-close and smiling headshot. This gives their website a personal touch and helps their customers feel connected when visiting their site.

If you need additional assistance, please contact our L'BRI home office support@lbri.com or 800-742-8828.